## JAXA ひまわりモニタでの衛星海面水温画像表示方法

- 以下のURLにアクセス、または「ひまわりモニタ」で検索します。 https://www.eorc.jaxa.jp/ptree/index\_j.html
- ② 下の画像が表示されたら、画面左端の「海面水温」をクリックします。

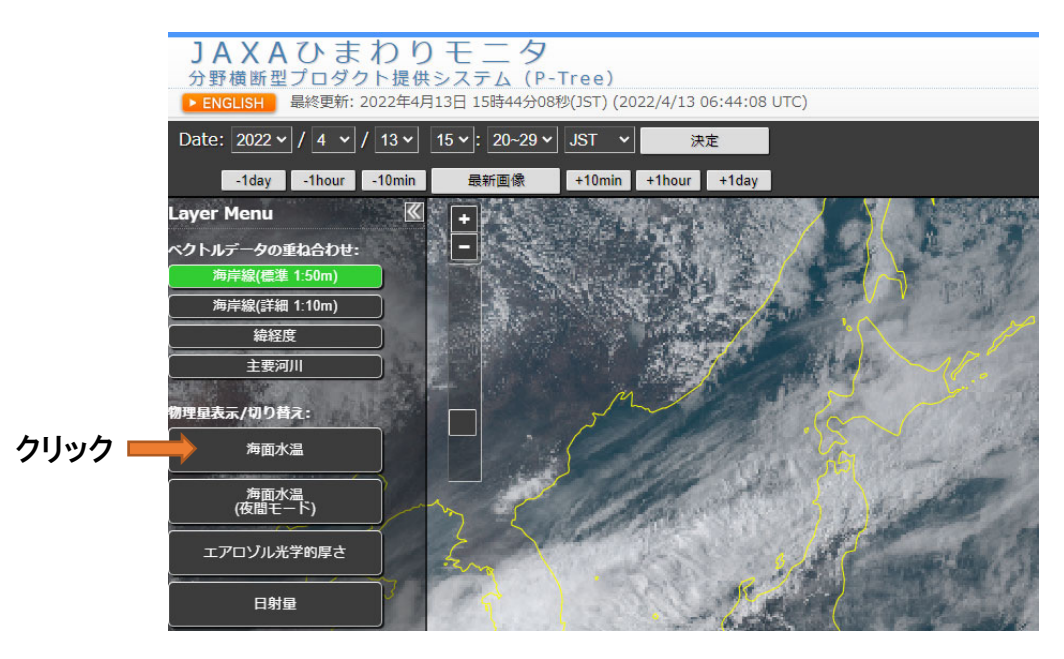

③ 海面水温が表示されたら、画面右上の「日最小 SST」をクリックします。

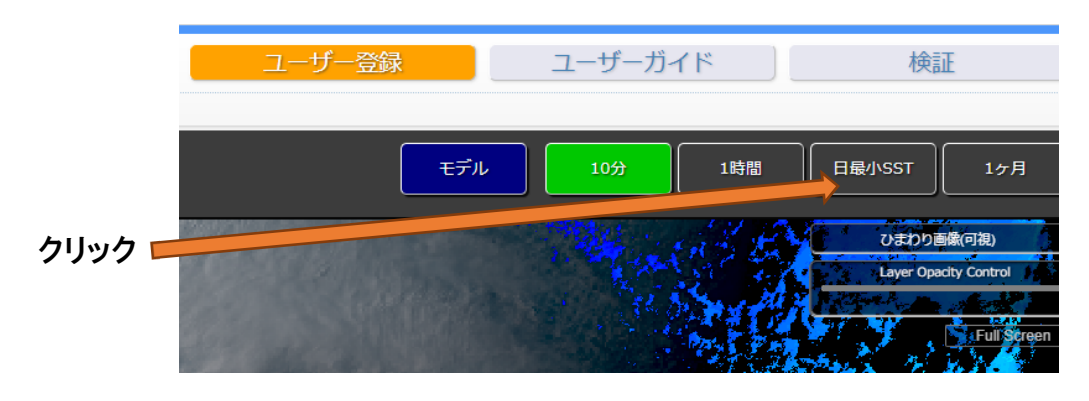

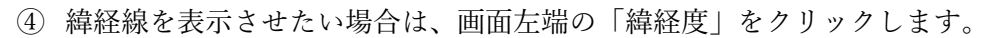

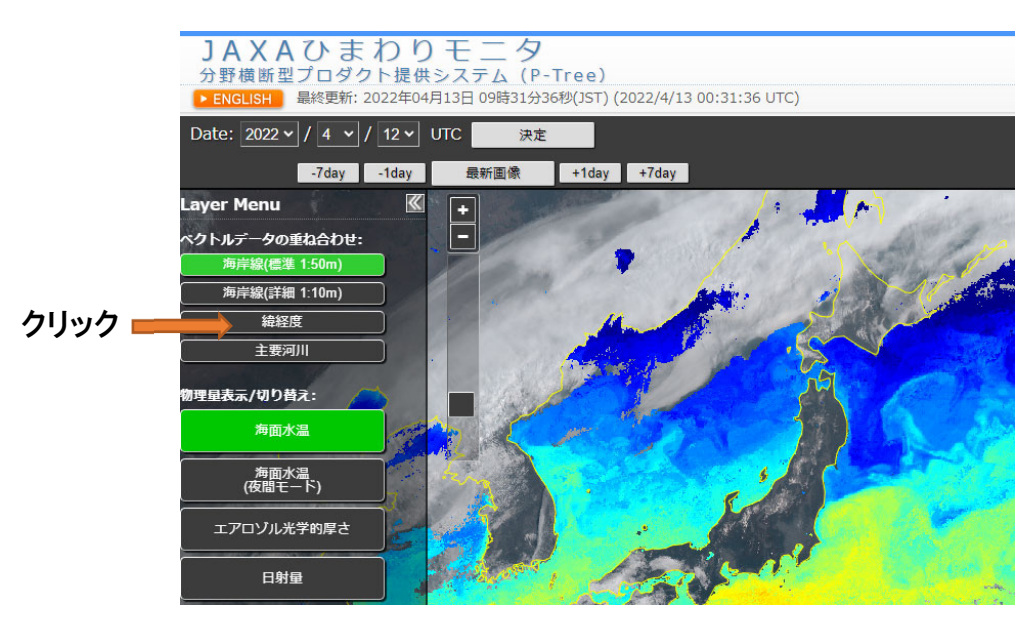

⑤ 日付を変更したい場合は、画面左上の「Date」のプルダウンで日付を選択し、決定ボ タンを押します。この日付は UTC(協定世界時)です。

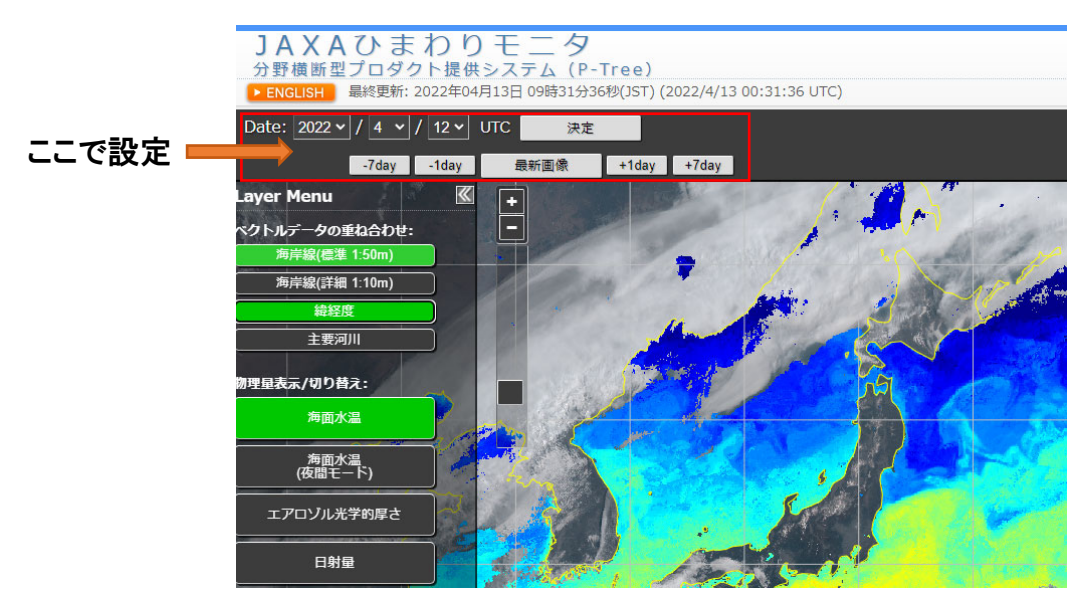